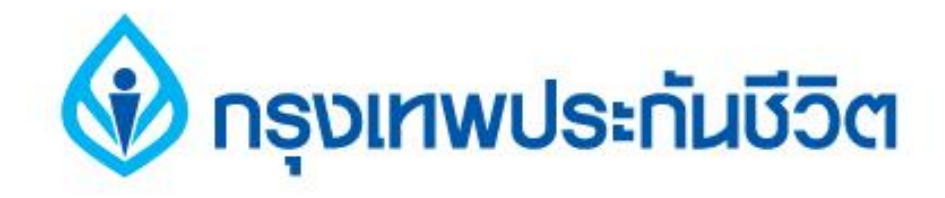

# คู่มือการชำระเงินบริการ Bill Payment ช่องทาง Internet

ธนาคารกรุงเทพ

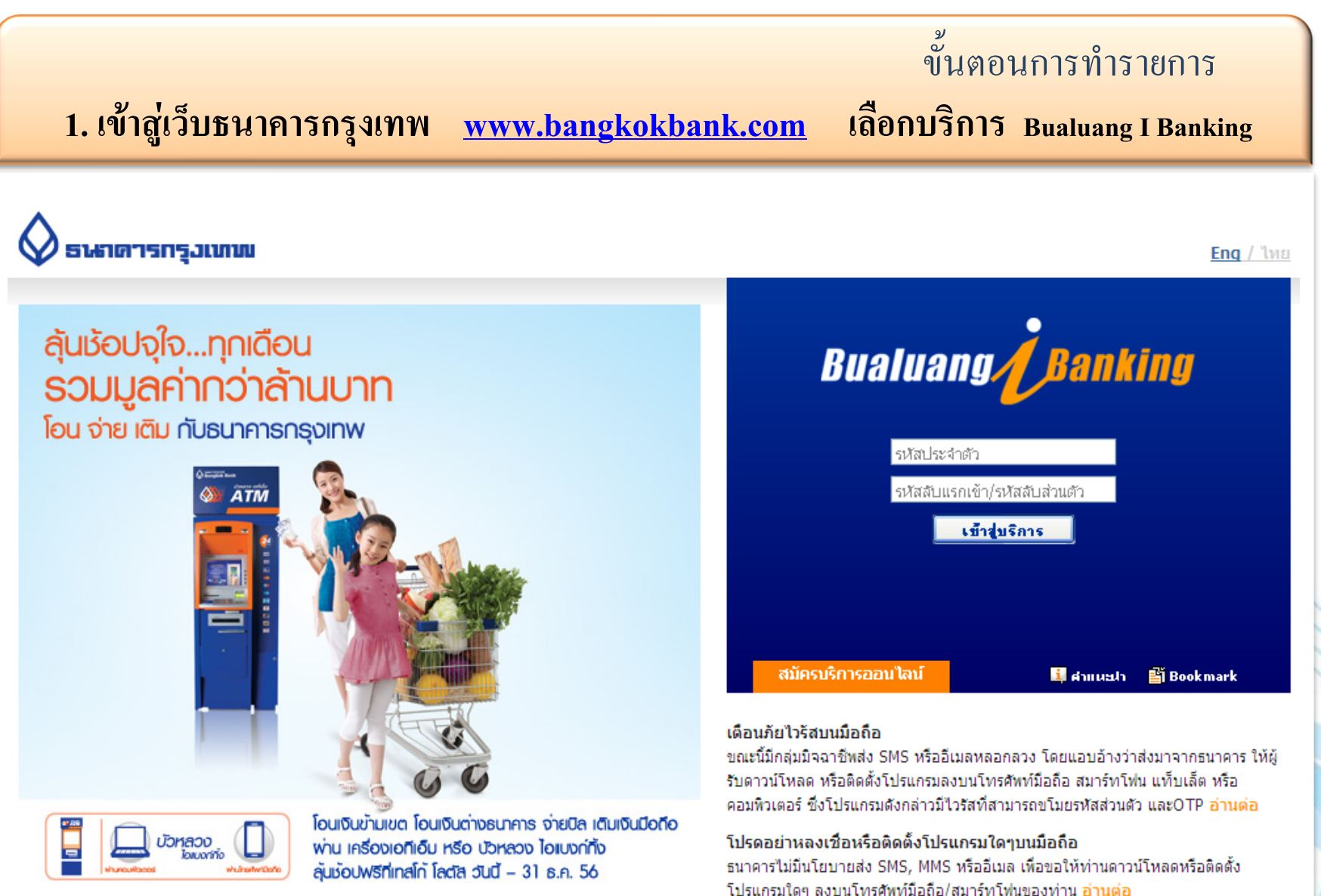

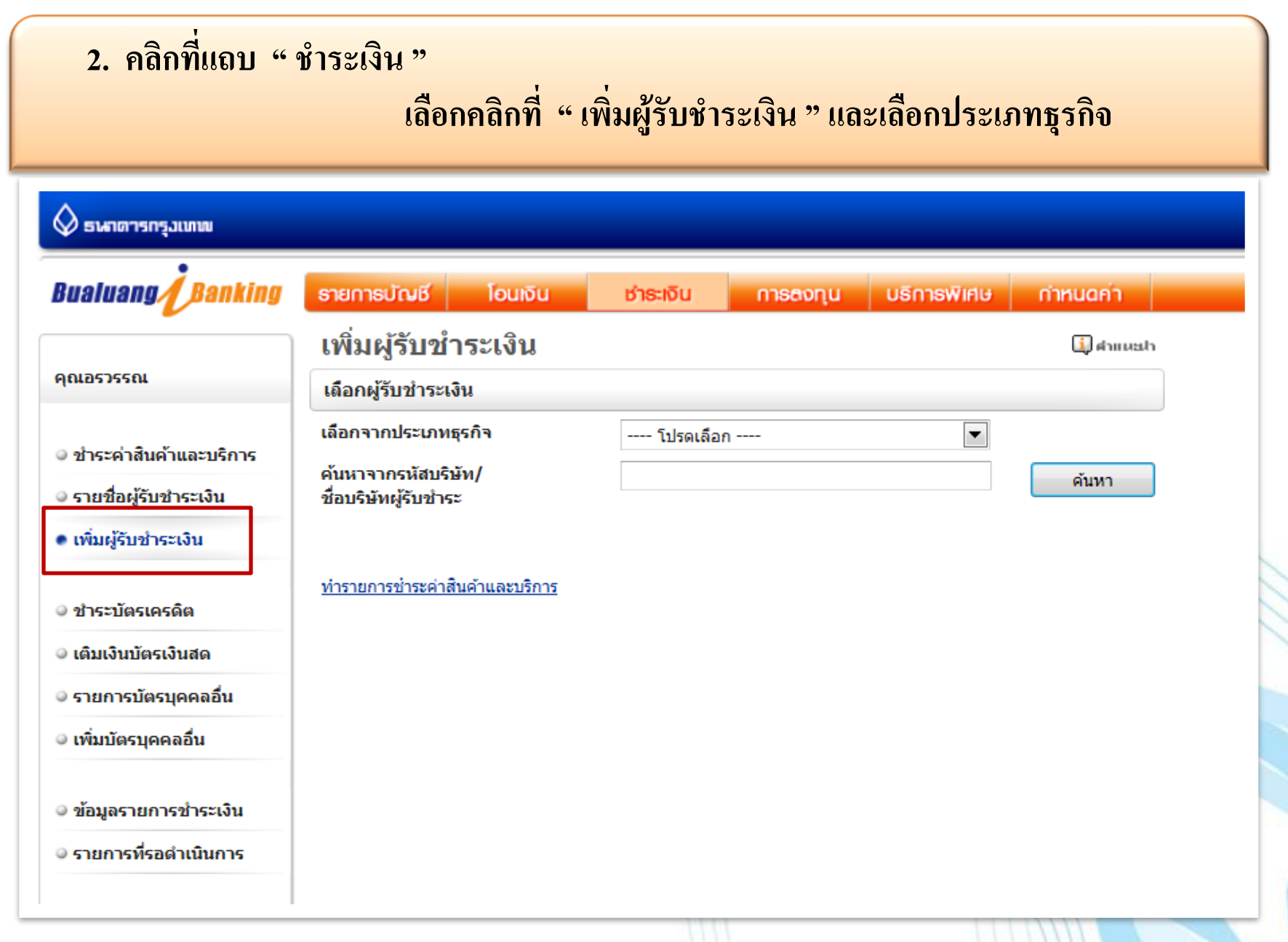

#### 3. คลิกเลือกประเภทธุรกิจ : ประกันภัย / ประกันชีวิต

| 🛇 ธนกตารกรุงเทพ                                                                                                    |                                                                                                    |                                                                                                    |           |
|----------------------------------------------------------------------------------------------------|----------------------------------------------------------------------------------------------------|----------------------------------------------------------------------------------------------------|-----------|
| Bualuang                                                                                                    | รายการบัณชี โอนเงิน                                                                                           | ช่าระเงิน การสงทุน บริการพิเศษ                                                                                                    | กำหนดค่า  |
|                                                                                                    | เพิ่มผู้รับชำระเงิน                                                                                           |                                                                                                    | 🛄 คำแนะปา |
| าณอรวรรณ                                                                                                    | เลือกผู้รับชำระเงิน                                                                                           |                                                                                                    |           |
| <ul> <li>ชำระค่าสินค้าและบริการ</li> <li>รายชื่อผู้รับชำระเงิน</li> <li>เพิ่มผู้รับชำระเงิน</li> <li>ชำระบัตรเครดิต</li> <li>เดิมเงินบัตรเงินสด</li> <li>รายการบัตรบุคคลอื่น</li> </ul> | เลือกจากประเภทธุรกิจ<br>ค้นหาจากรหัสบริษัท/<br>ชื่อบริษัทผู้รับชำระ<br><u>ทำรายการช่าระค่าสินค้าและบริการ</u> | <ul> <li> โปรดเลือก</li> <li>รายชื่อบริษัทผู้รับช่าระที่ได้รับความนิยม</li> <li>ทั้งหมด</li> <li>ประกันภัย/ ประกันชีวิต</li> <li>บัดรเครดิด</li> <li>ธุรกิจขายตรง</li> <li>บริจาค</li> <li>ธุรกิจน้ำมัน</li> <li>สันคัว/บริการ</li> <li>สันเชือ /เงินทุน</li> <li>อินเตอร์เน็ด</li> <li>ช้อชั่วโมงอินเทอร์เน็ด</li> </ul> | ค้นหา     |
| <ul> <li>เพิ่มบัตรบุคคลอื่น</li> <li>ข้อมูลรายการชำระเงิน</li> </ul>                                                                                                    |                                                                                                    | เกมสออนเลน<br>โทรศัพท์มือถือ<br>เดิมเงินโทรศัพท์มือถือ<br>ค่าสมาชิก<br>รถยนด์ / อะไหล่<br>อสังหาริมทรัพย์<br>เช่าชื่อ/ลิสซิ่ง                                                                                                    |           |
| <ul> <li>รายการที่รอดำเนินการ</li> <li>สมัครบริการหักบัญชี</li> </ul>                                                                                                    |                                                                                                    | หลักทรัพย์ / กองทุน<br>การศึกษา/อบรม/สัมมนา<br>ภาษี<br>สาธารณูปโภค<br>อื่นๆ                                                                                                    |           |

#### 4. เลือกรายชื่อบริษัท " BKLIFE บริษัทกรุงเทพประกันชีวิต จำกัด(มหาชน) "

| 🛇 ธนกตารกรุมเทพ                                                           |                                                       |                               |                    |                     |                                     |                |
|---------------------------------------------------------------------------|-------------------------------------------------------|-------------------------------|--------------------|---------------------|-------------------------------------|----------------|
| Bualuang Banking                                                          | รายการบัณชั                                           | โอนเงิน                       | ช่าระเงิน          | การสงทุน            | บธิการพิเศษ                         | กำหนดค่า       |
|                                                                           | เพิ่มผู้รับข                                          | กระเงิน                       |                    |                     |                                     | 🚺 คำแหะป       |
| คุณอรวรรณ                                                                 | เลือกผู้รับชำระ                                       | เงิน                          |                    |                     |                                     |                |
| <ul> <li>ชำระค่าสินค้าและบริการ</li> <li>รายชื่อผู้รับชำระเงิน</li> </ul> | เลือกจากประเภท<br>คันหาจากรหัสบ<br>ชื่อบริษัทผู้รับชำ | ทธุรกิจ<br>ริษัท/<br>เระ      | ประกันภัย/ 1       | ประกันชีวิต         |                                     | ค้นหา          |
| <ul> <li>เพิ่มผู้รับชำระเงิน</li> </ul>                                   | คลิกเพื่อเลือกบริ                                     | รษัทผู้รับชำระเงิน            |                    |                     |                                     |                |
|                                                                           | รหัสบริษัท                                            | ชื่อบริษัทผู้รับช้            | าระ                |                     | รายละเอียดผู้รับช่                  | าระเงิน        |
| ⊎ ชาระบตรเครดต                                                            | TC15                                                  | เทสโก้ โบรคเกอ                | ś                  |                     |                                     | -              |
| 🥥 เดิมเงินบัตรเงินสด                                                      | OCEANIN                                               | ไทยสมุทรพาณิช                 | เข่ประกันภัย จำกัด | a                   |                                     |                |
| 🤉 รายการบัตรบุคคลอื่น                                                     | NATLIFE                                               | ธนชาติประกันชีวิ              | ด จำกัด            |                     |                                     | _              |
| าเพิ่มมัดรมดดออื่ม                                                        | NI-INS                                                | ธนชาติประกันภัย               | จำกัด              |                     |                                     |                |
| • เพากละปกคลอก                                                            | BUPATH                                                | ธนาคารชิติ้แบงค่<br>ประเทศไทย | ้ เอ็น เอ ฟอร์ บูพ | า เฮลท์ อินชัวรันส์ | ประกันชีวิต                         |                |
| 🥥 ข้อมูลรายการชำระเงิน                                                    | BUPA                                                  | บจ. บูพาประกันส               | ุขภาพ (ประเทศไ     | เทย) จำกัด          |                                     |                |
| <ul> <li>รายการที่รอดำเนินการ</li> </ul>                                  | BKIBANC                                               | บริษัท กรุงเทพป               | ระกันภัย จำกัด (ม  | มหาชน)              |                                     |                |
|                                                                           | CIGNA                                                 | บริษัท ชิกน่า ประ             | ะกันภัย จำกัด (มา  | งาชน)               |                                     |                |
|                                                                           | TIB                                                   | บริษัท โตโยด้า อื             | งินชัวรันซ์ โบรกเก | าอร์ จำกัด          |                                     |                |
| <ul> <li>สมครบรการหกบญช</li> <li>ข้อมูลสมัครบริการหักบัญชี</li> </ul>     | BKLIFE                                                | บริษัท กรุงเทพป               | ระกันชีวิด จำกัด ( | (มหาชน)             | ชำระค่าเบี้ยประกัน 1<br>ประกันชีวิต | ปริษัท กรุงเทพ |
|                                                                           | PB                                                    | บริษัท ก้าวหน้าโ              | บรกเกอร์ จำกัด     |                     |                                     |                |
| <u>ถาม-ตอบ</u>                                                            | BROKER                                                | บริษัท โกลบอล                 | แคปปิตอล โบรกเ     | เกอร์ จำกัด         |                                     | -              |

# 5. ระบุหมายเลขประจำตัวลูกค้า " Ref. No. 1 " และกำหนดชื่อย่อของรายการ

#### ~ เพิ่มผู้รับชำระเงิน

#### คลิกเพื่อเลือกบริษัทผู้รับชำระเงิน

|                                             | รหัสบริษัท           | ชื่อบริษัทผู้รับชำระ              | :                               | รายละเอียดผู้รับชำระเงิน                       |
|---------------------------------------------|----------------------|-----------------------------------|---------------------------------|------------------------------------------------|
| ์ ๏ ชำระบัตรเครดิต                          | TC12                 | เทสโก้ โบรคเกอร์                  |                                 |                                                |
| 🧼 เติมเงินบัตรเงินสด                        | TC15                 | เทสโก้ โบรคเกอร์                  |                                 |                                                |
|                                             | OCEANIN              | ไทยสมุทรพาณิชย์ป                  | ระกันภัย จำกัด                  |                                                |
|                                             | NATLIFE              | ธนชาติประกันชีวิต จ่              | ากัด (                          | /                                              |
| 🥥 เพิ่มบัตรบุคคลอื่น                        | NI-INS               | ธนชาติประกันภัย จำ                | กัด                             | เลขที่สักเกเา 10 หลัก ตางปังเแล้ง              |
| ⊂ ข้อมลรายการชำระเงิน                       | BUPATH               | ธนาคารชิตี้แบงค์ เอ็<br>ประเทศไทย | น เอ ฟอร์ บูพา เฮลท์ อินชัวรัน  | กำหนดชำระเบี้ย                                 |
|                                             | BUPA                 | บจ. บูพาประกันสุขภ                | าพ (ประเทศไทย) จำกัด            | หรือเลขที่กรมธรรม์ 7 หลัก                      |
| ์ ⊂รายการที่รอดำเนินการ                     | BKIBANC              | บริษัท กรุงเทพประก                | กันภัย จำกัด (มหาชน)            |                                                |
|                                             | CIGNA                | บริษัท ชิกน่า ประกัน              | เภัย จำกัด (มหาชน)              |                                                |
| สมัครบริการหักบัญชี                         | ТІВ                  | บริษัท โตโยต้า อินข่              | <i>ไ</i> วรันซ์ โบรกเกอร์ จำกัด |                                                |
| 🗢 ข้อมูลสมัครบริการหักบัญชี                 | BKLIFE               | บริษัท กรุงเทพประกั               | ันชีวิต จำกัด (มหาชน)           | ระค่าเบี้ยประกัน บริษัท กรุงเทพ<br>ประกันชีวิต |
|                                             | PB                   | บริษัท ก้าวหน้าโบรก               | าเกอร์ จำกัด                    |                                                |
| 🕐 <u>ถาม-ตอบ</u>                            |                      |                                   |                                 |                                                |
|                                             | ข้อมูลผู้รับชำระเ    | งิน                               |                                 |                                                |
| 🔆 สอบถามเพิ่มเติม<br>โทร. +66 (0) 2645 5555 | ชื่อบริษัทผู้รับชำระ | 5                                 | บริษัท กรุงเท7 ประกันชีวิต จำกั | ัด (มหาชน)                                     |
|                                             | รหัสบริษัท           |                                   | BKLIFE                          |                                                |
|                                             | หมายเลขประจำตั<br>1) | ัวลูกค้า (เลขที่อ้างอิง           | 0123456789                      | ]                                              |
|                                             | ชื่อย่อ              |                                   | BKLIFE นายกรุงเทท               | V                                              |
|                                             |                      |                                   |                                 |                                                |

เมื่อท่านกด "ขั้นตอนต่อไป″ ระบบจะส่งรหัสผ่านครั้งเดียว (OTP) ไปยังโทรศัพท์มือถือหมายเลข 086 XXX 6021 กรุณาเปิดโทรศัพท์ของท่านและตรวจสอบสัญญาณ

ขั้นตอนต่อไป

# 6. ตรวจสอบข้อมูลการเพิ่มผู้รับชำระเงิน / ระบุรหัส OTP และยืนยันการเพิ่มข้อมูล

|                         | Survey State                                     |                     |                      |                        |                                           |  |  |
|-------------------------|--------------------------------------------------|---------------------|----------------------|------------------------|-------------------------------------------|--|--|
| Bualuang Banking        | รายการบณิช โอนเจน                                | ชาระเงิน            | การสงทุน             | บรการพเศษ              | กาหนดคา                                   |  |  |
|                         | เพิ่มผู้รับชำระเงิน - ตรว                        | าสอบ                |                      |                        |                                           |  |  |
| คุณอรวรรณ               | ตรวจสอบความถูกต้องของข้อมูลผู้                   | รับชำระเงิน         |                      |                        |                                           |  |  |
|                         | ชื่อบริษัทผู้รับชำระ                             | บริษัท กรุงเทพา     | ประกันชีวิต จำกัด (ม | หาชน)                  |                                           |  |  |
| ขาระค่าสินค่าและบริการ  | รหัสบริษัท                                       | BKLIFE              |                      |                        |                                           |  |  |
| ⊚ รายชื่อผู้รับชำระเงิน | หมายเลขประจำตัวลูกค้า (เลขที่อ้างอิง 0123456789  |                     |                      |                        |                                           |  |  |
| เพิ่มผู้รับชำระเงิน     | 1)                                               |                     |                      |                        |                                           |  |  |
|                         | ชื่อย่อ                                          | BKLIFE              | นายกรุงเทพ           |                        |                                           |  |  |
| © ชำระบัตรเครดิต        | ธนาคารได้ส่งข้อความไปยังมือถือของเ               | ท่านเรียบร้อยแล้    | ć                    |                        |                                           |  |  |
| 🥥 เติมเงินบัตรเงินสด    | กรุณาตรวจสอบข้อมูลรหัสบริษัทที่แสดง <sup>เ</sup> | ในข้อความ SMS ส     | อย่างระมัดระวัง และเ | ต้องแน่ใจว่า รหัสบริษั | ัทที่แสดงในข้อความ<br>(อราว) อี่ว่า จังวั |  |  |
| ● รายการบัตรบุคคลอื่น   | SMS เป็นรหัสบริษัทเดียวกันกับรหัสบริษัทา<br>รับ  | ที่ท่านกำลังเพิ่ม ห | ากข้อมูลถูกต้อง กรุเ | ณาไสรหัสผ่านครั้งเดีย  | ว (OTP) ที่ท่านได้                        |  |  |
| 🥥 เพิ่มบัตรบุคคลอื่น    | ชื่อผู้ส่ง: Bank-BBL                             |                     |                      |                        |                                           |  |  |
|                         | iBanking เพิ่มผู้รับช่าระ BKLIFE OTP 1           | 2809563 ณ 16        | 5:09 สงสัยโทร 1333   | 3                      |                                           |  |  |
| 🔍 ข้อมูลรายการชำระเงิน  |                                                  |                     |                      |                        |                                           |  |  |
| 🔍 รายการที่รอดำเนินการ  |                                                  |                     |                      |                        |                                           |  |  |
|                         |                                                  | ยืนยัน              | ย้อนกลับไป           |                        |                                           |  |  |

## 7. หน้าจอแสดงการเพิ่มผู้รับชำระเงินเรียบร้อยแล้ว

#### <mark>คลิกแถบด้านล่างเพื่อทำรายการชำระเงิน</mark>

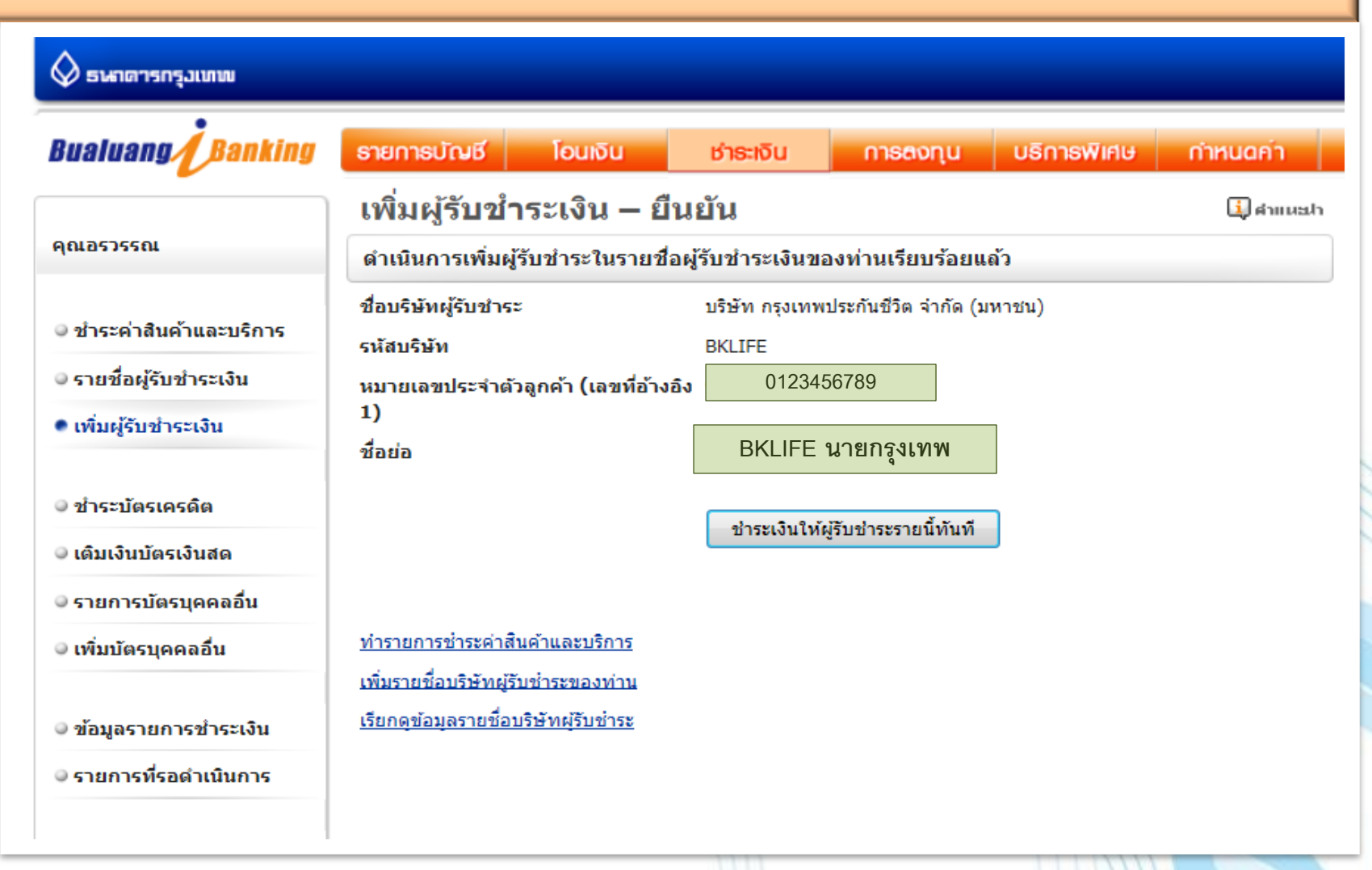

8. คลิกเลือกผู้รับชำระ / ระบุหมายเลขอ้างอิงที่ 2 " Ref. No. 2 " ระบุจำนวนเงิน และกดขั้นตอนต่อไป

| 🛇 ธนกตารกรุมเทพ                            |                                             |                      |                                       |
|--------------------------------------------|---------------------------------------------|----------------------|---------------------------------------|
| Bualuang                                   | รายการบัณชี โอนเงิน                         | ชำระเงิน การสงทุน    | บธิการพิเศษ กำหนดค่า                  |
|                                            | ชำระค่าสินค้าและบริก                        | าร                   | 🛄 ສຳແຜະປາ                             |
| คุณอรวรรณ                                  | เริ่มทำรายการชำระเงิน                       | (                    |                                       |
|                                            | ผู้รับชำระ                                  | BKLIFE นายกรุงเทพ    | เลขที่อ้างอิง ตามใบแจ้งกำหนดชำระเบี้ย |
| <ul> <li>ชำระค่าสินค้าและบริการ</li> </ul> | บักเชี่ผู้สำระเงิน                          | •                    | ้ หรือหมายเลขบัตรประชาชน 13 หลัก      |
| 🔍 รายชื่อผู้รับชำระเงิน                    | ระรัสมริงโห                                 |                      |                                       |
| <mark>⊚ เพิ่มผู้รับชำระเงิน</mark>         | รหตบรษท                                     | BKLIFE               |                                       |
|                                            | หมายเลขบระจาตวลูกคา (เลขทอาง<br>อิง 1)      | 0123456789           |                                       |
| © ชำระบัตรเครดิต                           | หมายเลขอ้างอิง (เลขที่อ้างอิง 2)            | 999000 <b>XXXXXX</b> | (ตามที่แสดงไว้ในใบแจ้งค่าบริการ)      |
| 🥥 เติมเงินบัตรเงินสด                       | จำนวนเงิน                                   | 1,000.00             |                                       |
| 🔍 รายการบัตรบุคคลอื่น                      | วันที่                                      | 23 ธ.ค. 2556         | 1                                     |
| 🔍 เพิ่มบัตรบุคคลอื่น                       | บันทึกช่วยจำ                                | L                    |                                       |
| 🥥 ข้อมูลรายการชำระเงิน                     |                                             | ขั้นดอนต่อไป         | ยกเลิก                                |
| © รายการที่รอดำเนินการ                     | <u>เรียกดูข้อมูลรายชื่อบริษัทผู้รับชำระ</u> |                      |                                       |

### 9. ตรวจสอบข้อมูลการชำระเงินและกดยืนยันการทำรายการ

| 🛇 ธนกตารกรุมเทพ                                   |                                                 |                |                            |             |                |
|---------------------------------------------------|-------------------------------------------------|----------------|----------------------------|-------------|----------------|
| Bualuang <i>J</i> Banking                         | รายการบัณชี โอนเงิน                             | ช่าระเงิน      | การสงทุน                   | บธิการพิเศษ | กำหนดค่ำ       |
|                                                   | ชำระค่าสินค้าและบริกา                           | ร - ตรวจ       | สอบ                        |             |                |
| คุณอรวรรณ                                         | โปรดตรวจสอบความถูกต้องของรา                     | ยการ           |                            |             | 1- <b>2</b> -3 |
| • ชำระค่าสินค้าและบริการ                          | ธนาคารจะดำเนินการตามคำสั่งการชำง<br>ผู้รับชำระ: | ระเงินของท่านท | <b>ันที</b> ่ที่ยืนยันรายก | 15          |                |
| 🔍 รายชื่อผู้รับชำระเงิน                           | ชื่อบริษัทผู้รับชำระ                            | BKLIFE         | นายกรุงเทพ                 |             |                |
| 🥥 เพิ่มผู้รับชำระเงิน                             | รหัสบริษัท                                      | BKLIFE         |                            |             |                |
| ● ช่ำระบัตรเครดิต                                 | หมายเลขประจำตัวลูกค้า (เลขที่อ้างอิง<br>1)      | 999000         | 456789                     |             |                |
| ● เติมเงินบัตรเงินสด                              | หมายเลขอางอง (เลขทอางอง 2)<br>บัณชีผ้ชำระเงิน   |                |                            |             |                |
| ⊜ รายการบัตรบุคคลอื่น                             | จำนวนเงิน                                       | 1.0            | 00.00                      |             |                |
| 🔍 เพิ่มบัตรบุคคลอื่น                              | ค่าธรรมเนียม                                    | 0.00           |                            |             |                |
|                                                   | วันที่                                          | 23 ธ.ค. 2556   |                            |             |                |
| © ข้อมูลรายการช้าระเงิน<br>© รายการที่รอดำเนินการ |                                                 | ยืนยัง         | រ ខ័រ                      | อนกลับไป    |                |

# กรณีทำรายการชำระเงินให้กับกรมธรรม์ฉบับใหม่ ให้เพิ่มผู้รับชำระใหม่โดยระบุเลขที่อ้างอิง 1 ที่ต้องการทำรายการ

|                                             | รหัสบริษัท                                  | ชื่อบริษัทผู้รับชำร                       |                                               | รายละเอียดผู้รับชำระเงิน                         |
|---------------------------------------------|---------------------------------------------|-------------------------------------------|-----------------------------------------------|--------------------------------------------------|
| ์ ํ ําระบัตรเครดิต                          | TC12                                        | เทสโก้ โบรคเกอร์                          |                                               | -                                                |
| 🥥 เดิมเงินบัตรเงินสด                        | TC15                                        | เทสโก้ โบรคเกอร์                          |                                               |                                                  |
|                                             | OCEANIN                                     | <b>ไ</b> ทยสมุทรพาณิชย์ข                  | ประกันภัย จำกัด                               |                                                  |
|                                             | NATLIFE                                     | ธนชาติประกันชีวิต                         | จำกัด                                         |                                                  |
| 🧼 เพิ่มบัตรบุคคลอื่น                        | NI-INS                                      | ธนชาติประกันภัย จ่                        | ำกัด                                          |                                                  |
| <ul> <li>ข้อมูลรายการชำระเงิน</li> </ul>    | BUPATH                                      | ธนาคารชิตี้แบงค์ เล<br>ประเทศไทย          | อ็น เอ ฟอร์ บูพา เฮลท์ อินชัวรันส์            | ประกันชีวิต                                      |
|                                             | BUPA                                        | บจ. บูพาประกันสุข                         | ภาพ (ประเทศไทย) จำกัด                         |                                                  |
| ฺ                                           | BKIBANC                                     | บริษัท กรุงเทพประ                         | กันภัย จำกัด (มหาชน)                          |                                                  |
|                                             | CIGNA                                       | บริษัท ชิกน่า ประกั                       | ันภัย จำกัด (มหาชน)                           |                                                  |
| 🔍 สมัครบริการหักบัญชี                       | ТІВ                                         | บริษัท โตโยต้า อิน                        | ชัวรันซ์ โบรกเกอร์ จำกัด                      |                                                  |
| 🍚 ข้อมูลสมัครบริการหักบัญชี                 | BKLIFE                                      | บริษัท กรุงเทพประ                         | กันชีวิต จำกัด (มหาชน)                        | ชำระค่าเบี้ยประกัน บริษัท กรุงเทพ<br>ประกันชีวิต |
|                                             | PB                                          | บริษัท ก้าวหน้าโบร                        | รกเกอร์ จำกัด                                 |                                                  |
| 😲 <u>ถาม-ตอบ</u>                            |                                             |                                           |                                               |                                                  |
|                                             | ข้อมูลผู้รับชำระเ                           | เงิน                                      |                                               |                                                  |
| 🐇 สอบถามเพิ่มเติม<br>โทร. +66 (0) 2645 5555 | ชื่อบริษัทผู้รับชำร                         | 5                                         | บริษัท กรุงเทพประกันชีวิต จำกัด (:            | มหาชน)                                           |
|                                             | รหัสบริษัท                                  |                                           | BKLIFE                                        |                                                  |
|                                             | หมายเลขประจำตั                              | ัวลูกค้า (เลขที่อ้างอิง                   | 0987654321                                    | ระบุขอยอเหม                                      |
|                                             | 1)                                          |                                           |                                               |                                                  |
|                                             | ชื่อย่อ                                     |                                           | BKLIFE นายประกันชีวิต                         |                                                  |
|                                             | มี<br>เมื่อท่านกด "ข้<br>กรุณาเปิดโทรศัพท์ข | ั้นตอนต่อไป″ ระบบจะเ<br>ของท่านและตรวจสอบ | ส่งรหัสผ่านครั้งเดียว (OTP) ไปยังโท<br>สัญญาณ | รศัพท์มือถือหมายเลข <b>086 XXX 6021</b>          |
|                                             |                                             |                                           | ขั้นตอนต่อไป                                  |                                                  |

# 11. หากชื่อย่อที่ระบุใหม่มีบันทึกอยู่แล้ว ระบบจะแสดงข้อความเตือนให้ระบุใหม่อีกครั้ง

| Bualuang Banking                                                           | ธายการบัณชี                        | โอนเงิน                                                         | ช่าธะเงิน                                | การสงทุน               | บธิการพิเศษ          | กำหนดค่า     |
|----------------------------------------------------------------------------|------------------------------------|-----------------------------------------------------------------|------------------------------------------|------------------------|----------------------|--------------|
|                                                                            | เพิ่มผู้รับข                       | ชำระเงิน                                                        |                                          |                        |                      | 🚺 สำหนอ      |
| คุณกอบแก้ว                                                                 | เลือกผู้รับชำระ                    | ะเงิน                                                           |                                          |                        |                      |              |
| ● ชำระค่าสินค้าและบริการ                                                   | กรุณาตรว<br>• <u>ชื่อย่อบ</u> ั    | ง <mark>จสอบความถูกต้องข</mark> อ<br>ริษัทผู้รับชำระเงินที่ท่าน | เงข้อมูลต่อไปนี้<br>ระบุ มีอยู่แล้วในราย | เชื่อผู้รับชำระเงินของ | ท่าน กรณาระบุใหม่อีก | <u>เครัง</u> |
| ิ รายชอผูรบชาระเงน                                                         | เลือกจากประเภทธุรกิจ ประกับชีวิต 🗸 |                                                                 |                                          |                        |                      |              |
| เพมผูรบชาระเงน                                                             | ค้นหาจากรหัสบ                      | ริษัท/                                                          |                                          |                        |                      | ด้านกา       |
| ∍ ชำระบัตรเครดิต                                                           | ชื่อบริษัทผู้รับช                  | าระ                                                             |                                          |                        |                      |              |
| ∍ เติมเงินบัตรเงินสด                                                       | คลิกเพื่อเลือกบ่                   | ริษัทผู้รับชาระเงิน                                             |                                          |                        |                      |              |
| รายการบัตรบดดออื่น                                                         | รหัสบริษัท                         | ชื่อบริษัทผู้รับชา                                              | ระ                                       |                        | รายละเอียดผู้รับชา   | ระเงิน       |
|                                                                            | BKIP                               | กรุงเทพประกันภัย                                                | จำกัด (มหาชน)                            |                        |                      | 4            |
| ∍ เพิ่มบัตรบุคคลอื่น                                                       | AXA                                | กรุงไทย แอกซ่า ประกันชีวิต จำกัด                                |                                          |                        |                      |              |
|                                                                            | TQM                                | ที่ดิวเอ็ม อินชัวร์รับ                                          | เส้ โบรคเกอร์                            |                        |                      |              |
|                                                                            | TSSINSUR                           | ทีเอสเอส                                                        |                                          |                        | ประกันภัย            |              |
| ⊃ ข้อมูลรายการชำระเงิน                                                     |                                    | เทเวศประกันภัย จำกัด (มหาชน)                                    |                                          |                        |                      |              |
| <ul> <li>ข้อมูลรายการชำระเงิน</li> <li>รายการที่เรอตำเงินการ</li> </ul>    | DEVES                              | เทเวศประกันภัย จ                                                | (10 (10 H) (10 H)                        |                        |                      |              |
| ⇒ ข้อมูลรายการชำระเงิน<br>⊃ รายการที่รอดำเนินการ                           | DEVES                              | เทเวศประกันภัย จ<br>เทสโก้ โบรคเกอร์                            |                                          |                        |                      |              |
| <ul> <li>● ข้อมูลรายการชำระเงิน</li> <li>● รายการที่รอดำเนินการ</li> </ul> | DEVES<br>TC<br>TC12                | เทเวศประกันภัย จ<br>เทสโก้ โบรคเกอร์<br>เทสโก้ โบรคเกอร์        | (10 (20122)                              |                        |                      |              |

# 12. ตรวจสอบข้อมูลการเพิ่มผู้รับชำระเงิน / ระบุรหัส OTP และยืนยันการเพิ่มข้อมูล

| Bualuang       Banking       S         คุณอรวรรณ       ไ         ๑ ชำระค่าสินค้าและบริการ       ชี | รายการบัญชี โอนเงิน<br>เพิ่มผู้รับขำระเงิน - ตรร<br>ตรวจสอบความถูกต้องของข้อมูลผู้<br>ชื่อบริษัทผู้รับชำระ  | <mark>ชำระเงิน</mark><br>ว <b>จสอบ</b><br>รับชำระเงิน<br>บริษัท กรุงเทพประ | การสงทุน            | บธิการพิเศษ      | กำหนดค่า |  |  |  |
|----------------------------------------------------------------------------------------------------|----------------------------------------------------------------------------------------------------|----------------------------------------------------------------------------|---------------------|------------------|----------|--|--|--|
| คุณอรวรรณ<br>๗<br>๗ ชำระค่าสินค้าและบริการ                                                         | เพิ่มผู้รับชำระเงิน - ตรว<br>ตรวจสอบความถูกต้องของข้อมูลผู้<br>ชื่อบริษัทผู้รับชำระ                         | ว <b>จสอบ</b><br>รับชำระเงิน<br>บริษัท กรุงเทพปร                           |                     |                  |          |  |  |  |
| คุณอรวรรณ<br>ชี<br>ขำระค่าสืนค้าและบริการ                                                          | ตรวจสอบความถูกต้องของข้อมูลผู้<br>ชื่อบริษัทผู้รับชำระ                                                      | รับชำระเงิน<br>บริษัท กรุงเทพปร                                            |                     |                  | 1        |  |  |  |
| <ul> <li>ขำระค่าสินค้าและบริการ</li> </ul>                                                         | ชื่อบริษัทผู้รับชำระ<br>                                                                                    | บริษัท กรุงเทพปร                                                           |                     |                  |          |  |  |  |
|                                                                                                    | หลีบรีพิท                                                                                                   | BKLIFE                                                                     | ะกันชีวิต จำกัด (มา | หาชน)            |          |  |  |  |
| จรายชื่อผู้รับชำระเงิน ห                                                                           | หมายเลขประจำตัวลูกค้า (เลขที่อ้างอิง 0987654321                                                             |                                                                            |                     |                  |          |  |  |  |
| <ul> <li>เพิ่มผู้รับข่าระเงิน</li> <li>ขึ้</li> </ul>                                              | 1)<br>ชื่อย่อ BKLIFE นายประกันชีวิต                                                                         |                                                                            |                     |                  |          |  |  |  |
| © ชำระบัตรเครดิต ธ                                                                                 | รนาคารได้ส่งข้อความไปยังมือถือของ                                                                           | ท่านเรียบร้อยแล้ว                                                          |                     |                  |          |  |  |  |
| ๑ เดิมเงินบัตรเงินสด ก<br>ถาย<br>การการการการการการการการการการการการการก                          | กรุณาตรวจสอบข้อมูลรหัสบริษัทที่แสดงในข้อความ SMS อย่างระมัดระวัง และต้องแน่ใจว่า รหัสบริษัทที่แสดงในข้อความ |                                                                            |                     |                  |          |  |  |  |
| จรายการบัตรบุคคลอื่น รับ                                                                           | ับ<br>บ                                                                                                    | ที่ที่ในที่เพิ่มหมืองไห้                                                   | แมรทัพย์แตรว แว่ย   | แบนสวทสพานพรจเพย |          |  |  |  |
| © เพิ่มบัตรบุคคลอื่น                                                                               | ชื่อผู้ส่ง: Bank-BBL                                                                                        |                                                                            |                     | _                |          |  |  |  |
| © ข้อมูลรายการชำระเงิน                                                                             | iBanking เพมผูรบชาระ BKLIFE OIP 3                                                                           | 34748808 ถิ. 12:4                                                          | 41 สงสยเทร 1333     | 3                |          |  |  |  |
| © รายการที่รอดำเนินการ                                                                             |                                                                                                    | ยืนยัน                                                                     | ย้อนกลับไป          |                  |          |  |  |  |

# 13. หน้าจอแสดงการเพิ่มรายการผู้รับชำระเงิน เรียบร้อยแล้ว

| Bualuang Banking                          | รายการบัณชี โอนเงิน                                                                | ช่าระเงิน              | การสงทุน             | บธิการพิเศษ | กำหนดคำ    |
|-------------------------------------------|------------------------------------------------------------------------------------|------------------------|----------------------|-------------|------------|
|                                           | เพิ่มผู้รับชำระเงิน – ยืน                                                          | ยัน                    |                      |             | 🚺 ต่าแนะปา |
| คุณอรวรรณ                                 | ดำเนินการเพิ่มผู้รับชำระในรายชื่อผ                                                 | <b>ู</b> ้รับชำระเงินข | องท่านเรียบร้อย      | บแล้ว       |            |
| <ul><li>ทำระด่าสืบด้าและบริการ</li></ul>  | ชื่อบริษัทผู้รับชำระ                                                               | บริษัท กรุงเทท         | ประกันชีวิต จำกัด    | (มหาชน)     |            |
| <ul> <li>รายชื่อผู้รับชำระเงิน</li> </ul> | รหัสบริษัท<br>หมายเลขประจำตัวลกค้า (เลขที่อ้างอิง                                  | BKLIFE 09876           | 64321                |             |            |
| • เพิ่มผู้รับขำระเงิน                     | 1)<br>ชื่อย่อ                                                                      | BKLIFE                 | นายประกันชีวิ        | ÌØ          |            |
| © ช้ำระบัตรเครดิต                         |                                                                                    | สาระเวิบใบ             | น์รับสาระรายนี้นับป  | 5           |            |
| 🥥 เติมเงินบัตรเงินสด                      |                                                                                    | Distouth               | 4100 1303 10 k H k I |             |            |
| 🔍 รายการบัตรบุคคลอื่น                     |                                                                                    |                        |                      |             |            |
| 🔍 เพิ่มบัตรบุคคลอื่น                      | <u>ทำรายการชำระค่าสินค้าและบริการ</u>                                              |                        |                      |             |            |
| ⊚ ข้อมูลรายการชำระเงิน                    | <u>เพิ่มรายชอบริษัทผู้ริบชาระของท่าน<br/>เรียกดุข้อมูลรายชื่อบริษัทผู้รับช่าระ</u> |                        |                      |             |            |
| 🔍 รายการที่รอดำเนินการ                    |                                                                                    |                        |                      |             |            |

14. คลิกเลือกผู้รับชำระ / ระบุหมายเลขอ้างอิงที่ 2 " Ref. No. 2 " ระบุจำนวนเงิน และกดขั้นตอนต่อไป

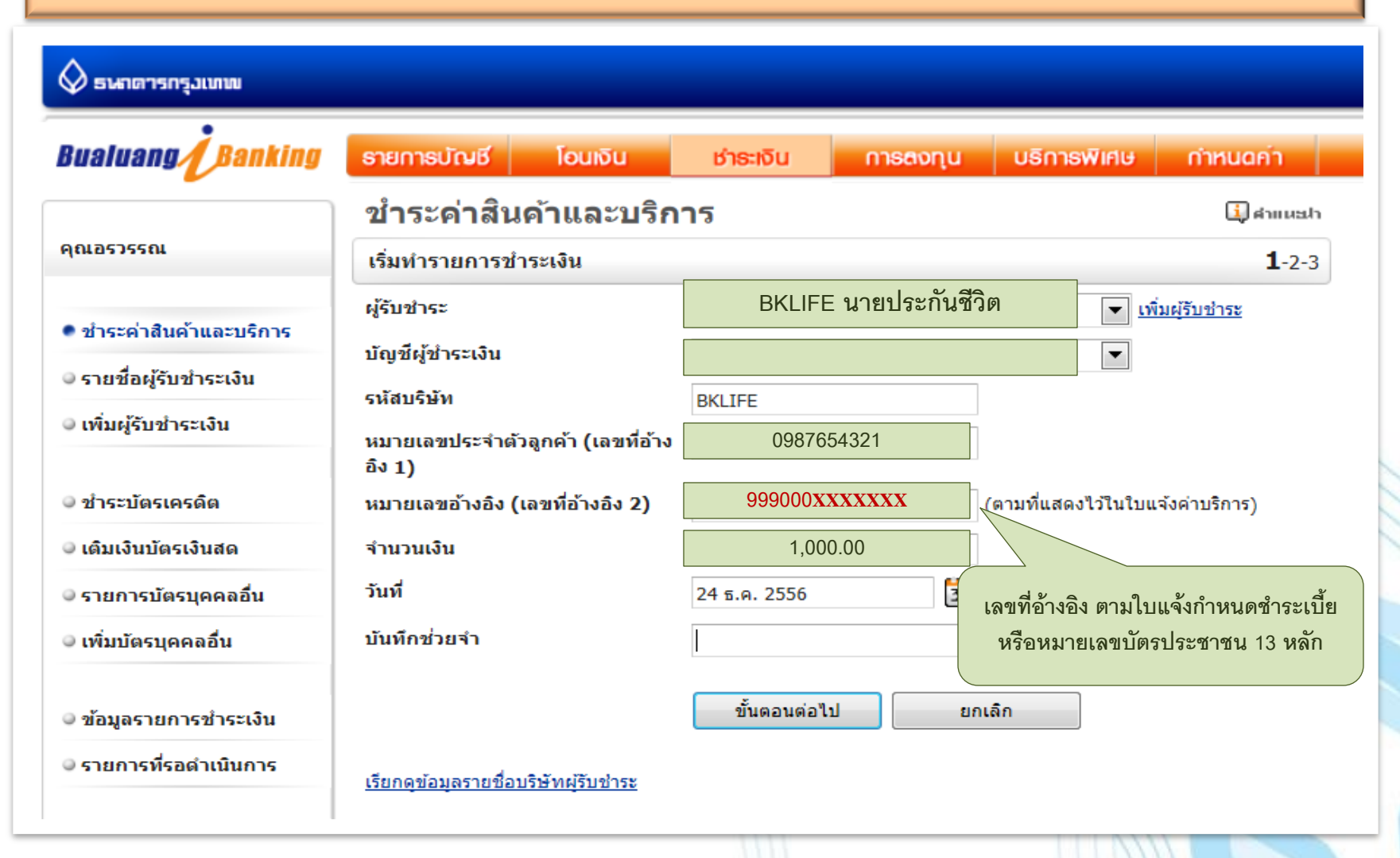

#### 15. ตรวจสอบข้อมูลการชำระเงินและกดยืนยันการทำรายการ

| 🛇 ຣາທາດາຣກຽວເທານ                           |                                                      |                 |                       |             |                |
|--------------------------------------------|------------------------------------------------------|-----------------|-----------------------|-------------|----------------|
| Bualuang Banking                           | รายการบัณชี โอนเงิน                                  | ช่าระเงิน       | การ <del>ด</del> งทุน | บธิการพิเศษ | กำหนดค่า       |
|                                            | ชำระค่าสินค้าและบริกา                                | ร - ตรวจ        | สอบ                   |             |                |
| คุณอรวรรณ                                  | โปรดตรวจสอบความถูกต้องของราย                         | ยการ            |                       |             | 1- <b>2</b> -3 |
| <ul> <li>ชำระค่าสินค้าและบริการ</li> </ul> | ธนาคารจะดำเนินการตามคำสั่งการชำร<br>น้อมน้ำระบ       | ระเงินของท่านท้ | ันทีที่ยืนยันรายกา    | 15          |                |
| © รายชื่อผู้รับชำระเงิน                    | ผูรบบ เระ.<br>ชื่อบริษัทผู้รับชำระ                   |                 |                       |             |                |
| ⊚ เพิ่มผู้รับชำระเงิน                      | รหัสบริษัท                                           | BKLIFE          |                       |             |                |
| ● ชำระบัตรเครดิต                           | หมายเลขประจำตัวลูกค้า (เลขที่อ้างอิง<br>1)           | 098765          | 54321                 |             |                |
| 🔍 เติมเงินบัตรเงินสด                       | หมายเลขอ้างอิง (เลขที่อ้างอิง 2)<br>บัณชีผู้ชำระเงิน | 999000X2        |                       |             |                |
| 🔍 รายการบัตรบุคคลอื่น                      | จำนวนเงิน                                            | 1,000           | 0.00                  |             |                |
| 🔍 เพิ่มบัตรบุคคลอื่น                       | ค่าธรรมเนียม                                         | 0.00            |                       |             |                |
| 🔍 ข้อมูลรายการชำระเงิน                     | วันที่                                               | 24 ธ.ค. 2556    |                       |             |                |
| © รายการที่รอดำเนินการ                     |                                                      | ยืนยัน          | ย้อ                   | นกลับไป     |                |

# 16. หน้าจอแสดงรายชื่อผู้รับชำระเงิน ในกรณีระบุข้อมูลการชำระเงินมากกว่า 1 รายการ

| Bualuang Banking             | รายการบัณชี โอนเงิน              | ช่าระเงิน        | การสงทุน                  | บธิการพิเศษ   | กำหนดค่ำ    |
|------------------------------|----------------------------------|------------------|---------------------------|---------------|-------------|
|                              | รายชื่อผู้รับชำระเงิน            |                  |                           |               | 🚺 คำแนะปา   |
| คุณอรวรรณ                    | ข้อมูลผู้รับชำระเงิน             |                  |                           |               |             |
|                              | ท่านสามารถเปลี่ยนแปลงหรือยกเลิก  | ผู้รับชำระเงินขอ | งท่านได้ โดยการคลิกเ      | ที่รหัสบริษัท |             |
| ขำระค่าสินค้าและบริการ       | ชื่อบริษัทผู้รับชำระ             | รหัสบริษัท       | หมายเลขประจำตัว<br>ลูกค้า | ชื่อย่อ       |             |
| • รายชื่อผู้รับชำระเงิน      | บ⊢แอดวานซ์อินโฟร์เซอร์วิส จำกัด  | AIS12C           |                           | AIS12C PLE    |             |
| ิ เพิ่มผู้รับชำระเงิน        | บริษัท กรุงเทพประกันชีวิต จำกัด  | BKLIFE           | 0123456789                | BKLIFE นาย    | กรุงเทพ     |
|                              | บริษัท กรุงเทพประกันชีวิต จำกัด  | BKLIFE           | 0987654321                | BKLIFE นาย    | ประกันชีวิต |
| ์ ชำระบัตรเครดิต             | โทเทิ่ล แอ็คเซ็ส คอมมูนิเคชั่น จ | DTAC             |                           | DTAC PLE      |             |
| . เส้นเป็นนักระวันเสอ        | การทางพิเศษฯ บัตร Easy Pass      | EXAT             |                           | EXAT          |             |
| 🤍 เตมเงนบตรเงนสต             | การทางพิเศษฯ บัตร Easy Pass      | EXAT             |                           | EXATเปิ้ล     |             |
| 🔍 รายการบัตรบุคคลอื่น        | การไฟฟ้านครหลวง                  | MEA              |                           | MEA           |             |
| 🔍 เพิ่มบัตรบุคคลอื่น         | ทรูมูฟ แบบเดิมเงิน               | TRMVPRE          |                           | TRMVPRE       |             |
|                              | ทรูมูฟ แบบเติมเงิน               | TRMVPRE          |                           | TRMVPRE (3    | )           |
| . ข้อมอรอยออรส์อระเวิง       | กรมสรรพากร                       | PIT              |                           | กรมสรรพากร    |             |
| 👻 ขอมูลร์ 1811 1521 15จิเงนี | โทเทิ่ล แอ็คเซ็ส คอมมูนิเคชั่น จ | DTAC             |                           |               | DTAC        |
| © รายการที่รอดำเนินการ       | ทรูมูฟ แบบเติมเงิน               | TRMVPRE          |                           | เบิ้ล         |             |
|                              | ทรมูฟ แบบเดิมเงิน                | TRMVPRE          |                           | แม่เปิ้ล      |             |

🤍 ข้อมูลสมัครบริการหักบัญชื

<u>เพิ่มรายชื่อบริษัทผู้รับชำระของท่าน</u>